## Operations related to the annual assessment in IS Study (student)

1) Once logged in to the Student Information System (<u>www.is.cuni.cz/studium</u>), click the icon "Individual study plan for PhD students".

| Education                                 |                                    |                             |                        |                                    |          |                    |   |
|-------------------------------------------|------------------------------------|-----------------------------|------------------------|------------------------------------|----------|--------------------|---|
| List of advisors                          | 20 Examinations terms <sup>2</sup> | Final Exams                 | Dotaznik               | Subjects and schedule registration | Subjects | Study group roster | 2 |
| Summary or exam results                   |                                    |                             |                        |                                    |          |                    |   |
| Time-table                                |                                    |                             |                        |                                    |          |                    |   |
| Individual study plan for PhD<br>students | Schedule NG                        |                             |                        |                                    |          |                    |   |
| Admission process                         |                                    |                             |                        |                                    |          |                    |   |
| Study application form staz               | Admission                          | Admission requirements      | Study application form | Admission procedure status         |          |                    |   |
| Utils                                     |                                    |                             |                        |                                    |          |                    |   |
| Committees                                | nozcestník                         | Invitations for state exams |                        |                                    |          |                    |   |
| Noneducational agenda                     |                                    |                             |                        |                                    |          |                    |   |
| Official journey registration             | Central catalogue                  | E-resources Portal          | WhoIS NG               |                                    |          |                    |   |
|                                           |                                    |                             |                        |                                    |          |                    |   |

2) Use the link "Annual assessment of fulfilling the ISP" in the plan detail to open the detail of the annual assessment, and create the assessment form for the given academic year.

| Plan Detail. ■ archive                                     |                                    | Annual asses                                   | Annual assessment of fulfilling the ISP in academic year 2015/2016 |                                                        |                                                |  |  |  |
|------------------------------------------------------------|------------------------------------|------------------------------------------------|--------------------------------------------------------------------|--------------------------------------------------------|------------------------------------------------|--|--|--|
| Student: John Nowak (ID: "464447")                         |                                    | • Student:                                     | Student: John Nowak (ID: "464447" ) ▲                              |                                                        |                                                |  |  |  |
|                                                            |                                    | <ul> <li>SAB Chair</li> </ul>                  |                                                                    |                                                        |                                                |  |  |  |
| 🕒 SAB Chai                                                 | : doc. PhDr. Jiri                  | Subrt, CSc.                                    | <ul> <li>Supervisor</li> </ul>                                     | r (16.09.2015 - 3                                      | 0.10.2015): doc. PhDr. Jiří Subrt, CSc.        |  |  |  |
| • Supervisor                                               | (16.09.2015 - 30                   | .10.2015): doc. PhDr. Jiří Šubrt, C Sc.        | <ul> <li>Supervisor</li> </ul>                                     | r (30.10.2015 - s                                      | tays): Mgr. Karel Cerný, Ph.D.                 |  |  |  |
| • Supervisor                                               | (30.10.2015 - sta                  | avs): Mar. Karel Černý, Ph.D.                  | Advisor (1                                                         | Advisor (16.09.2015 - stays):                          |                                                |  |  |  |
|                                                            | 00.2045                            | -)-                                            | State of the                                                       | State of the Plan ( ID: "11558" )                      |                                                |  |  |  |
| Advisor(1                                                  | 0.09.2015 - stays                  | 8);                                            | <ul> <li>Status of a</li> </ul>                                    | Status of annual assessment in academic year 2015/2016 |                                                |  |  |  |
| State of the Plan ( ID: "11558" )                          |                                    | Previous a                                     | Previous annual assessments of fulfilling the ISP                  |                                                        |                                                |  |  |  |
| History of reasons for returning the individual study plan |                                    | History of                                     | History of reasons for returning the assessment of ISP             |                                                        |                                                |  |  |  |
| Dissertation and progress on the dissertation              |                                    | 👲 Dissertatio                                  | on and progress                                                    | on the dissertation                                    |                                                |  |  |  |
|                                                            |                                    |                                                |                                                                    |                                                        |                                                |  |  |  |
| Course of study                                            |                                    | - List of duti                                 | - List of duties                                                   |                                                        |                                                |  |  |  |
|                                                            |                                    |                                                |                                                                    |                                                        |                                                |  |  |  |
| List of dut                                                | <ul> <li>List of duties</li> </ul> |                                                | Ture                                                               | 0.4                                                    | THE 444.00                                     |  |  |  |
|                                                            |                                    |                                                | 00                                                                 | 000                                                    | 00                                             |  |  |  |
| Type<br>상승                                                 | Code<br>O O                        | Title, details                                 | Course                                                             | YDHA004                                                | Doctoral Seminar II.                           |  |  |  |
| Course                                                     | YDHA004                            | Doctoral Seminar II.                           | Course                                                             | YDH002                                                 | Methods and Techniques of Historical Sociology |  |  |  |
| Course                                                     | YDH002                             | Methods and Techniques of Historical Sociology | Conference                                                         |                                                        | Conference Berlin                              |  |  |  |
| Conference                                                 | Conference Berlin                  |                                                |                                                                    | Description                                            |                                                |  |  |  |
| Description                                                |                                    | 💽 Other com                                    | Other commentaries                                                 |                                                        |                                                |  |  |  |
| Duties specific for the branch                             |                                    | Conclusion                                     | Conclusion of assessment                                           |                                                        |                                                |  |  |  |
|                                                            |                                    | Student:                                       | • Student.                                                         |                                                        |                                                |  |  |  |
| Annual assessment of fulfilling the ISP 1.                 |                                    | Create annual                                  | Create annual assessment for the academic year2015/2016            |                                                        |                                                |  |  |  |
|                                                            |                                    |                                                | No Hocks                                                           |                                                        |                                                |  |  |  |

- 3) The following operations are possible in the annual assessment:
- a) to mark duties that are enrolled in as complete / incomplete, and add verbal comments;
- b) to suggest changes in the individual study plan (request to add/remove duties).

| ,                                           |                                                     |                  | • •        |               |                                                            |                                 | •                                        |                       |
|---------------------------------------------|-----------------------------------------------------|------------------|------------|---------------|------------------------------------------------------------|---------------------------------|------------------------------------------|-----------------------|
| _ List of duties                            | Edit/delete comment to duty.                        |                  |            |               |                                                            |                                 |                                          | 88                    |
| D D Type Code Tipe details                  | Request to remove duty.                             |                  | D Ac. year | Semester to # | ifilment Fulfilment<br>cording according<br>student to SIS | Commentary on annual assessment | Information about course of study        | (2) Year of insertion |
| VDHA004 Doctoral Seminar II.                | Cancel your request to remove duty.                 |                  | 2016/2017  | Winter Par    | ssed passed                                                | comment                         | ("coupled duty").                        | 2015/2016             |
| VDH002 Methods and Techniques of            |                                                     |                  | 2016/2017  | Summer        | (Not-<br>passed)                                           | Request: Test                   | Information about course of study (given | 2015/2016             |
| Politics, Power and Internatio              | Delete new added duty. Add a new duty               |                  | 2018/2019  | Summer        | Not-<br>passed                                             |                                 | by student).                             | 2015/2016             |
| Conference Conference Berlin Description    | Aud u new uddy.                                     |                  | 2017/2018  | Winter        | Not-<br>passed                                             |                                 | Comment of student to duty.              | 2015/2016             |
| Add a new duty not listed in the study plan | on O Publication O Conference O internship O Course | Other D Add duty |            |               |                                                            |                                 | L                                        |                       |

4) The form to enter a comment related to the completion of duties:

| Commentary for annual assessment to: YDHA001 -                                               | Theoretical Conceptions of Historical Sociology [Course]                                                                                                    |               |
|----------------------------------------------------------------------------------------------|----------------------------------------------------------------------------------------------------|---------------|
| * Duty: Onot assessed Not-passed F<br>Course Code: Theoretical Conceptions of Historical Soc | Passed Mark duty as complete / incomplete.                                                                                                    |               |
| * Academic Year: 2015/2016 V                                                                 |                                                                                                    |               |
| Term: ONone OWinter OSummer O                                                                | Both Enter your comment (recommended in cases of                                                                                                    |               |
| Commentary: comment                                                                          | incomplete duty in the given year).                                                                                                    |               |
|                                                                                              | "Coupling of duties" - student has option to couple an<br>enrolled duty with an enrolled course from course list. An<br>publication can be coupled by the same procedure. |               |
| Max length 1300 characters, typed 10, 1                                                      | segretmaining.                                                                                                    |               |
| Coupling the duty                                                                            |                                                                                                    |               |
| Code Cod                                                                                     | le                                                                                                    | Academic year |
| YDHA001 The                                                                                  | oretical Conceptions of Historical Sociology                                                                                                    | 2015/2016     |
| <ul> <li>do not couple</li> </ul>                                                            |                                                                                                    |               |
| T Save                                                                                       |                                                                                                    |               |

5) To add a duty (such as a course), select it from the list of courses offered by the faculty. To confirm your selection, click "Save". Other kinds of duties are selected in a similar way; instead of a specific course, the student will fill out the relevant text boxes.

| Plan Detail,                                                                 | Student In            | formation System – Torch                                                                   |        | • • × • ) |  |  |  |  |  |
|------------------------------------------------------------------------------|-----------------------|--------------------------------------------------------------------------------------------|--------|-----------|--|--|--|--|--|
| Student: John Nowak (ID: "464447") ▲     SAB Chair: doc PhDr. Jiří Šubt C Sc |                       | A https://metis.ruk.cuni.cz/studukp1/eng/lib/dialog_predmet.php?id=e126                    |        |           |  |  |  |  |  |
|                                                                              | Searching:Course Code |                                                                                            |        |           |  |  |  |  |  |
| • Supervisor (30.10.2015 - stays): Mgr. Karel Černý, Ph.D.                   | Faculty:              | Faculty of Humanities                                                                      | • \$   |           |  |  |  |  |  |
| Advisor (16.09.2015 - stays):                                                | Department            | Department PhD Historical Sociology (24-DHS)                                               |        |           |  |  |  |  |  |
| State of the Plan (ID: "11558")                                              | Name:                 |                                                                                            |        |           |  |  |  |  |  |
| Edit the duty                                                                | Code:                 |                                                                                            |        |           |  |  |  |  |  |
| * Course Code:                                                               |                       | E Search                                                                                   |        |           |  |  |  |  |  |
| * Academic Year: 🔜 🕴 🗸                                                       |                       |                                                                                            |        | Foculty   |  |  |  |  |  |
| Term:      None      Winter      Summer      Both                            |                       | Theoretical Conceptions of Historical Sociology                                            | 24-DHS | FHS       |  |  |  |  |  |
| Save Do NOT save and go back                                                 | YDHA002               | 2 Methods and Techniques of Historical Sociology                                           | 24-DHS | FHS       |  |  |  |  |  |
|                                                                              | YDHA00                | 3 Doctoral Seminar                                                                         | 24-DHS | FHS       |  |  |  |  |  |
| Enter Course Code er eliek en                                                | YDHA004               | 4 Doctoral Seminar II.                                                                     | 24-DHS | FHS       |  |  |  |  |  |
| browse button to search for a                                                | YDHA00                | Culture and Commonness in the Perspective of History and Sociology                         | 24-DHS | FHS       |  |  |  |  |  |
| course (there you can select a                                               | YDHA006               | Politics, Power and International Relations in the<br>Perspective of History and Sociology | 24-DHS | FHS       |  |  |  |  |  |
| course from the list by the green                                            | YDHA007               | Modernisation and Modernisation Process                                                    | 24-DHS | FHS       |  |  |  |  |  |
| arrow on the left).                                                          | YDHA008               | B Foreign Language                                                                         | 24-DHS | FHS       |  |  |  |  |  |
|                                                                              | YDH001                | Theoretical Conceptions of Historical Sociology                                            | 24-DHS | FHS 🔻     |  |  |  |  |  |

6) In the comments, the student can express his/her view on each type of duties. The necessary step, before the annual assessment proposal is submitted to the supervisor, is to add the "insert conclusion of assessment"; other comments are obligatory or voluntary based on the regulations of each faculty.

|                                                                                                    | Publication O |
|----------------------------------------------------------------------------------------------------|---------------|
| mark the duty as fulfilled according to student if it is fulfilled according to SIS<br>forward the assessment to supervisor<br>* insert conclusion of assessment |               |
| insert commentary for duties of type: Course<br>insert commentary for duties of type: Conference                                                                 |               |
| * insert commentary for duties of type: progress on the doctoral dissertation                                                                                    | Proceed       |
| -0                                                                                                    |               |

7) Once the proposal of the assessment is submitted to the supervisor, the student cannot further edit the annual assessment. If the supervisor returns the annual assessment to the student for changes or completion, the responsibility goes back to the student, and the relevant items can be edited again.

| e assessment forwarded to the supervisor     supervisor notified by an e-mail |
|-------------------------------------------------------------------------------|
| Annual assessment of fulfilling the ISP in academic year 2015/2016            |
| 💽 Student: Morad Vaisibiame ( ID: "464447" ) 🛆                                |
| Image: SAB Chair: doc. PhDr. Jiří Šubrt, C Sc.                                |
| Supervisor (16.09.2015 - 30.10.2015): doc. PhDr. Jiří Šubrt, CSc.             |
| 💿 Supervisor (30.10.2015 - stays): Mgr. Karel Černý, Ph.D.                    |
| Advisor (16.09.2015 - stays):                                                 |
| Image: State of the Plan (ID: "11558")                                        |
| Status of annual assessment in academic year 2015/2016                        |
| Academic Year: 2015/2016                                                      |
| State: Proposal                                                               |
| Responsibility: Supervisor                                                    |
| Preceding responsibility: Student                                             |
| Change: 16.05.2016                                                            |
| Annual Assessment Proposal in PDF form: 🔎                                     |

Previous annual assessments of fulfilling the ISP